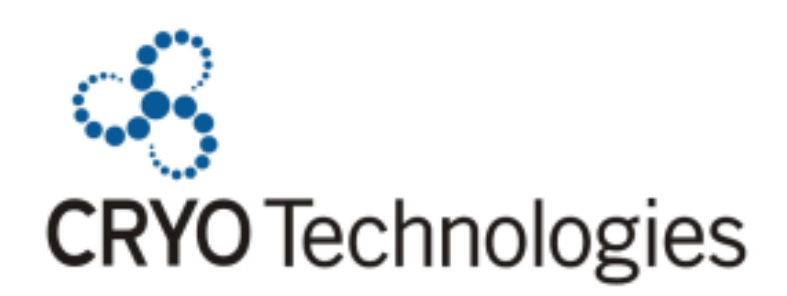

## **Orquestra BPM**

Template Recrutamento e Seleção

# Manual de Instalação

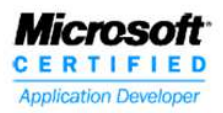

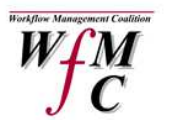

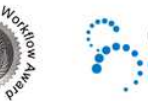

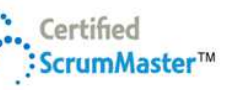

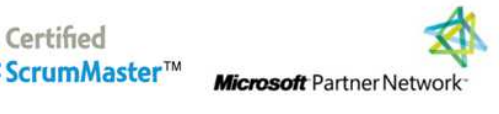

## Introdução

Template pode ser definido como um modelo, molde ou padrão, por exemplo, de documentos, sites e blogs. Com relação à Templates de Processos, a Cryo entende que representam modelos de fluxogramas, tarefas e formulários que podem ser adotados pelas organizações independente de seu negócio ou estrutura.

Os Templates Orquestra foram desenvolvidos a partir de um estudo em diferentes empresas que possibilitou identificar as necessidades do mercado, como a gestão dos processos da área de Recursos Humanos, Compras, Finanças e de Qualidade. Os analistas da Cryo preocuparam-se em reunir melhoras práticas, requisitos legais e normativos para desenvolver os processos e formulários, que se adaptam à sua organização, independente do ramo de atuação e porte.

Porém, mesmo facilmente adaptável a diferentes negócios, os Templates Orquestra não são superficiais. Seus fluxogramas contemplam requisições, aprovações, e-mails e diversas interações entre os colaboradores Suas regras de negócio já estão definidas e configuradas no Orquestra BPM e seus formulários são completos. Você precisa apenas importar o processo para o seu ambiente e cadastrar os usuários no sistema para usufruir dos processos automatizados e se beneficiar de relatórios e indicadores de desempenho.

#### Este manual contém:

- > Descrição das etapas do processo de recrutamento e seleção;
- > Guia para instalação do template em seu ambiente Orquestra.

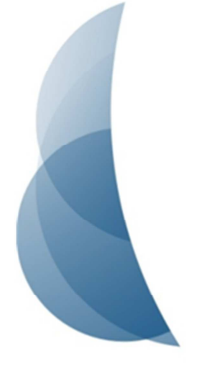

CRYO Technologies

www.cryo.com.br

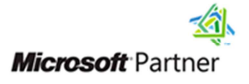

## 1. Etapas do Processo de Recrutamento e Seleção

O processo de Recrutamento e Seleção contempla a requisição para preenchimento de uma ou mais vagas de trabalho, a definição do perfil do novo colaborador e o desenvolvimento das fases de recrutamento e seleção de pessoal. O fluxograma do processo pode ser visto nas figuras 1 e 2 abaixo.

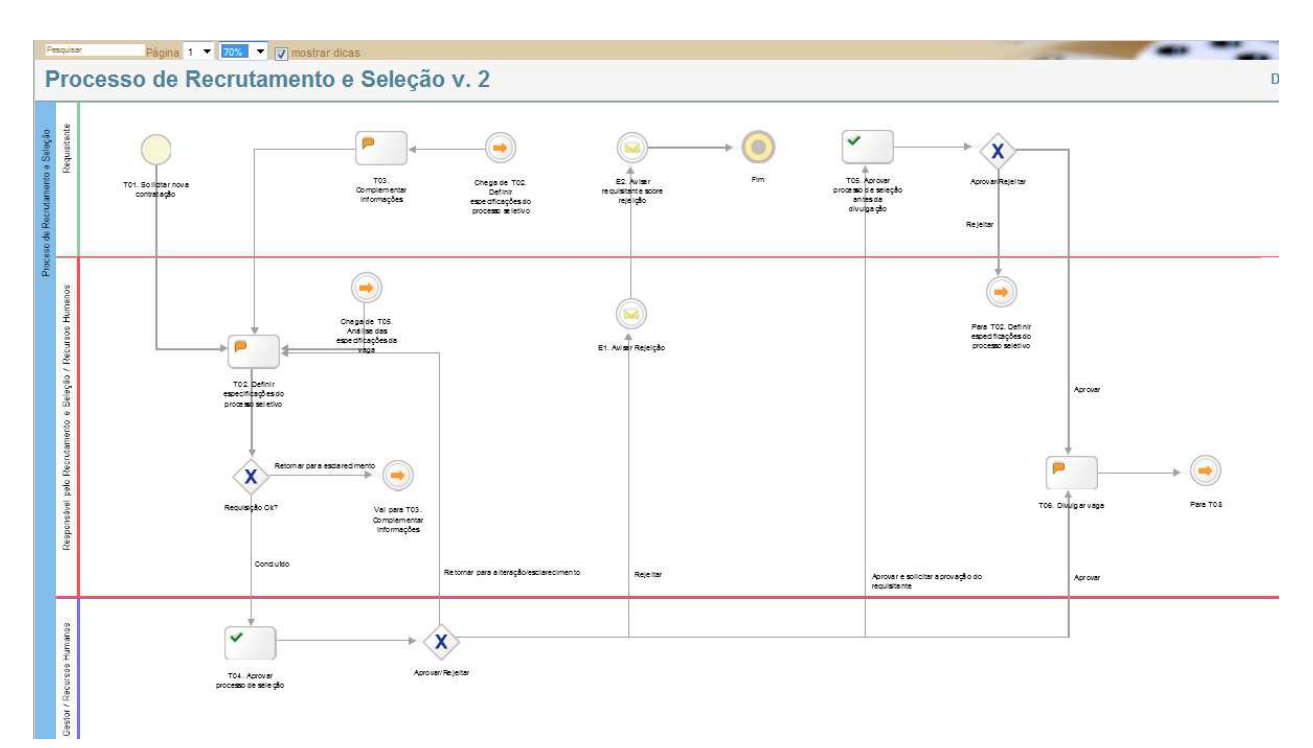

Figura 1: Página 1 do processo de Recrutamento e Seleção.

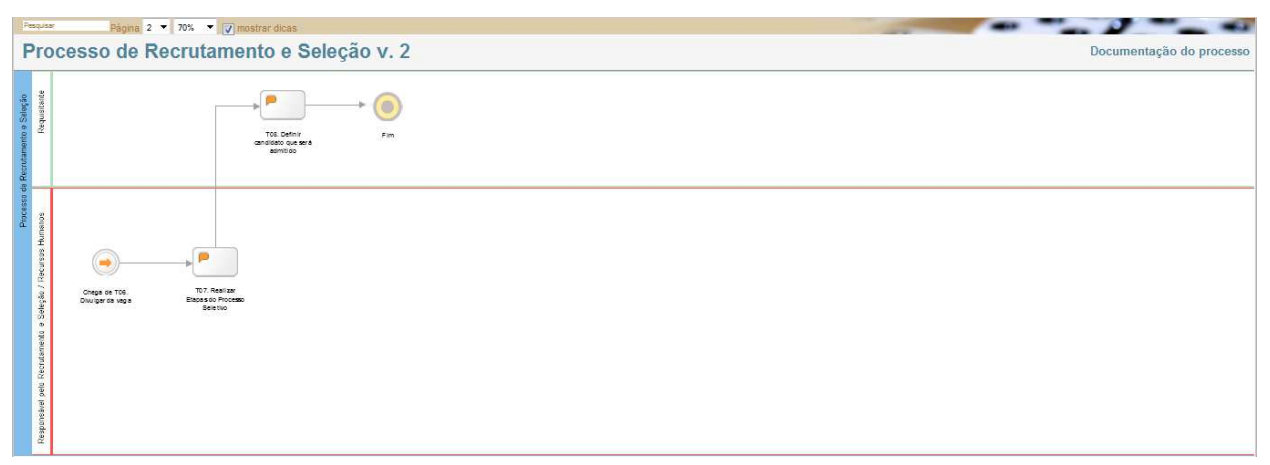

Figura 2: Página 2 do processo de Recrutamento e Seleção

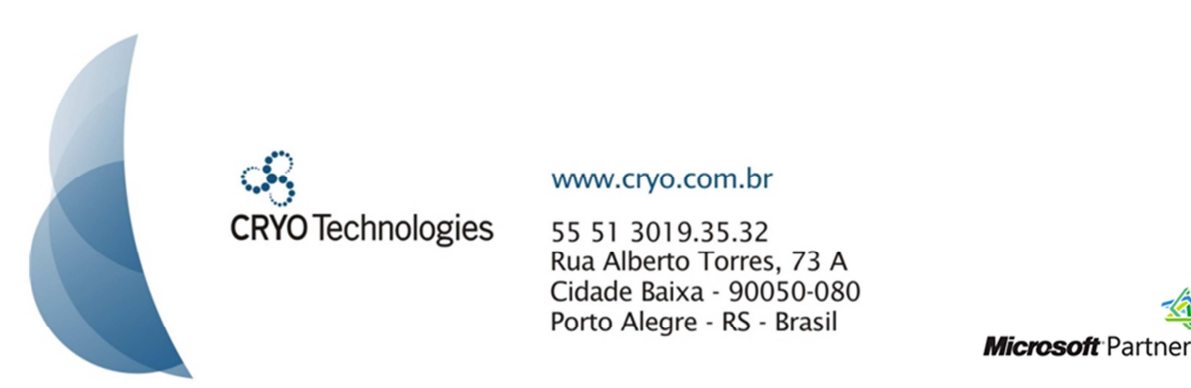

✓ Requisição do processo:

O processo pode ser iniciado pelos usuários do sistema habilitados conforme as configurações de acesso realizadas para o processo. Na tarefa **T01. Solicitar nova contratação** serão preenchidas informações referentes à vaga de trabalho como o cargo, as atividades que serão desempenhadas, carga horária e as informações referentes ao perfil dos candidatos, como o nível de escolaridade, experiências e conhecimentos exigidos. Na figura 3, alguns dos campos do formulário eletrônico.

| Formulário                                   |                                                                                       |                                                       |
|----------------------------------------------|---------------------------------------------------------------------------------------|-------------------------------------------------------|
|                                              |                                                                                       |                                                       |
| Dados da Solicitação                         |                                                                                       |                                                       |
| Cargo:                                       |                                                                                       |                                                       |
| Local para desempenho das atividades:        |                                                                                       | País / Estado / Cidade.                               |
| Atividades que serão desempenhadas:          | ۵<br>۲                                                                                |                                                       |
| Período de contrato:                         |                                                                                       | Tempo de duração do contrato de trabalho.             |
| Motivo da solicitação:                       | Selecione um item                                                                     |                                                       |
| Justificativa:                               |                                                                                       | Justificativa para a necessidade de nova contratação. |
| Numero de vagas:                             |                                                                                       |                                                       |
| Turno:                                       | <ul> <li>1. Manhã</li> <li>2. Tarde</li> <li>3. Noite</li> <li>4. Integral</li> </ul> |                                                       |
| Carga horária semanal:                       |                                                                                       |                                                       |
| Perfil desejado                              |                                                                                       |                                                       |
| Pode ser portador de necessidades especiais? | Selecione um item 🔻                                                                   |                                                       |
| Tipos de necessidades especiais:             |                                                                                       |                                                       |
| Necessita possuir carteira de habilitação?   | Selecione um item                                                                     |                                                       |

Figura 3: Campos do formulário preenchidos na tarefa T01. Solicitar nova contratação.

✓ Definição das fases de recrutamento e seleção:

Após o usuário enviar a requisição, a solicitação de nova contratação será encaminhada para a área de Recursos Humanos. O Responsável pela Admissão, ator da tarefa **T02. Definir especificações do processo seletivo**, irá complementar as informações da oportunidade com a modalidade de contratação, remuneração prevista e benefícios, conforme formulário ilustrado na figura 4. Também definirá quais serão as etapas do processo seletivo e se serão terceirizadas ou não.

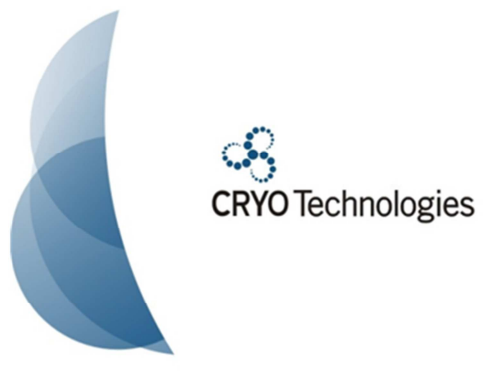

www.cryo.com.br

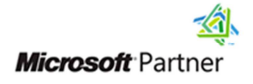

| Informações Complementares                                |                                                               |
|-----------------------------------------------------------|---------------------------------------------------------------|
| Modalidade de contratação:                                | Selecione um item                                             |
| Remuneração prevista:                                     |                                                               |
| Beneficios:                                               | Plano de Saúde Vale Alimentação Vale Refeição Vale Transporte |
| Outro(s) beneficio(s):                                    | A<br>                                                         |
| Processo de seleção                                       |                                                               |
| Seleção envolverá colaboradores e/ou candidatos externos? | Candidatos Externos Colaboradores                             |
| Locais de divulgação da(s) vaga(s):                       |                                                               |

Figura 4: Campos do formulário preenchidos na tarefa T02. Definir especificações do processo seletivo.

Então, essas etapas serão avaliadas pelo Gestor da área de Recursos Humanos na tarefa seguinte **T04.** Aprovar processo de seleção, que poderá solicitar a aprovação do requisitante do processo na tarefa **T05.** Aprovar processo de seleção antes da divulgação. Outras opções são retornar o processo para o Responsável pela Admissão realizar alterações, aprovar e encaminhar para a divulgação da vaga de trabalho na tarefa **T06.** Divulgar vaga, ou rejeitar a solicitação disparando e-mails para os envolvidos no processo de Recrutamento e Seleção.

#### 

O processo de Recrutamento e Seleção contempla uma aprovação pelo gerente da área de Recursos Humanos. Porém, você pode customizar o processo e incluir outras aprovações necessárias.

✓ Execução das fases de recrutamento e seleção:

Após a vaga ser divulgada é encaminhada uma tarefa para o Responsável pelo Recrutamento e Seleção gerenciar as etapas do processo seletivo. Na tarefa **T07. Realizar etapas do processo seletivo,** no formulário serão incluídos os dados dos candidatos e os respectivos pareceres, conforme os campos do formulário ilustrados na figura 5. O requisitante irá selecionar o(s) candidato(s) aprovado(s) a partir dessas informações na tarefa **T08. Definir candidato que será admitido**.

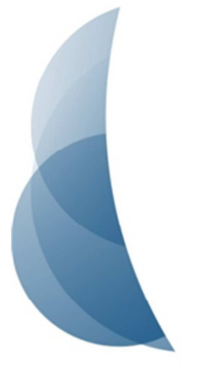

**CRYO** Technologies

#### www.cryo.com.br

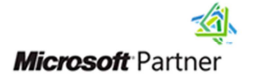

| Desempenho dos candidatos |                                                              |                                                |
|---------------------------|--------------------------------------------------------------|------------------------------------------------|
| Dados do Candidato        | Dados para contato                                           | Desempenho                                     |
|                           | Telefone Residêncial                                         | Parecer do Processo Seletivo Selecione um item |
| Candidato                 | E-mail                                                       | Observações                                    |
| CPF                       | Outras formas de<br>contato, blog, stes<br>de relacionamento | Candidato Selecionado? Selecione um item       |

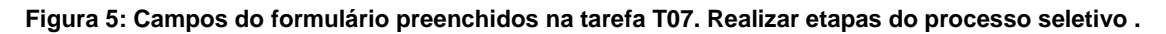

## 2. Instalação do Template Orquestra

| ! | Atenção!<br>Para instalar e utilizar o Template Orquestra certifique-se de que sua versão do<br>OrquestraBPM é a 2.5.9 ou mais recente. |
|---|----------------------------------------------------------------------------------------------------|
|   |                                                                                                    |

Para utilizar o Template Orquestra siga as configurações descritas nos passos abaixo.

> **Passo 1**: Importe o Template Orquestra para o seu ambiente.

Após realizar a compra do Template Orquestra, você recebeu por e-mail um arquivo ZIP que contém outro arquivo com extensão **.CRYO** correspondente ao processo. Portanto, o primeiro passo será importá-lo para o seu ambiente Orquestra. Para isso siga os procedimentos descritos no capítulo <u>http://www.cryo.com.br/docs/manual/gerenciarprocessos/help-importandoumprocesso.aspx</u> do Manual do administrador.

Passo 2: Vincule os usuários às áreas e posições para que sejam atores das atividades do processo.

Os atores das atividades do processo de Recrutamento e Seleção estão configurados conforme área e posição, descritas na tabela 1, quando não forem executadas pelo requisitante do processo. Portanto, será necessário vincular os usuários a essas áreas

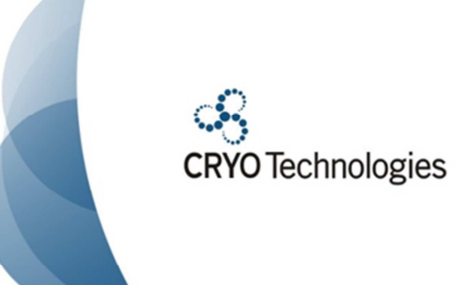

www.cryo.com.br

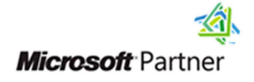

e posições, que acompanham o template que você adquiriu, para que passem a receber as tarefas, conforme descreve o capítulo <u>http://www.cryo.com.br/docs/manual/gerenciaracesso/help-posicoesdosusuarios.aspx</u> do Manual do administrador.

| Atividade                                           | Área             | Posição<br>Responsável pelo<br>Recrutamento e Seleção |  |  |
|-----------------------------------------------------|------------------|-------------------------------------------------------|--|--|
| T02. Definir especificações<br>do processo seletivo | Recursos Humanos |                                                       |  |  |
| T04. Aprovar processo de<br>seleção                 | Recursos Humanos | Gestor                                                |  |  |
| T06. Divulgar vaga                                  | Recursos Humanos | Responsável pelo<br>Recrutamento e Seleção            |  |  |
| T07. Realizar etapas do<br>processo seletivo        | Recursos Humanos | Responsável pelo<br>Recrutamento e Seleção            |  |  |

| Tabela 1: Relacá | ăo de n | osições e | áreas d | o processo | de R  | ecrutamento | e Seleção |
|------------------|---------|-----------|---------|------------|-------|-------------|-----------|
| Tabela L. Kelaça | ao ue p | usiçues e | aleas u | o processo | ue IN | eciulamento | e Jeleçau |

 Dica Importante!
 Você pode configurar as tarefas com novas áreas e posições de acordo com a hierarquia de sua empresa. Veja como em: http://www.cryo.com.br/docs/manual/configuracaodeatividadesparaautomacao/he
 Ip-aprovacao.aspx.

#### > **Passo 3**: Configure os parâmetros de acesso ao processo:

É necessário definir quais os usuários que terão acesso ao processo para iniciar e/ou cancelar execuções, editar o modelo do processo e ver relatórios. Para isso, execute os passos indicados no capítulo <u>http://www.cryo.com.br/docs/manual/gerenciarprocessos/help-controledeacesso.aspx</u> do Manual do Administrador.

> **Passo 4**: Publique o Template Orquestra:

Publique o processo para que este fique disponível no Meu Ambiente de Trabalho aos usuários do OrquestraBPM, seguindo os procedimentos do capítulo

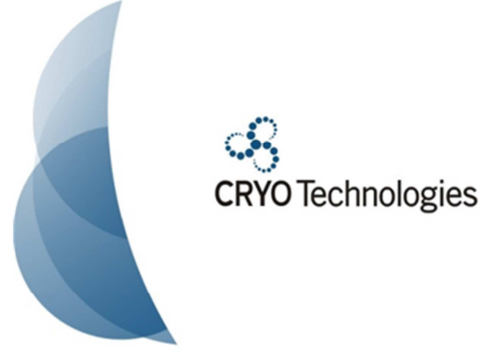

www.cryo.com.br

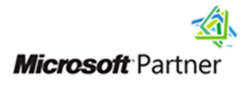

http://www.cryo.com.br/docs/manual/gerenciarprocessos/help-publicandoumprocesso.aspx do Manual do Administrador.

Após concluir esses quatro passos o Template Orquestra estará pronto para ser executado.

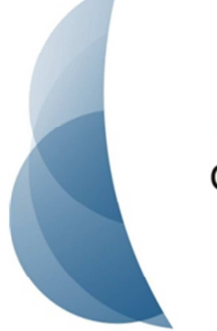

CRYO Technologies

#### www.cryo.com.br

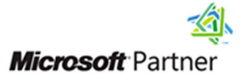